## Follow these steps to create your new account.

1) https://etiwanda.graystep.com/

2) Click on the Dropdown Arrow next to "Account"

| Etiwanda                                                                                                    | Etiwanda School District |                                     |                      |  |  |  |  |
|----------------------------------------------------------------------------------------------------|--------------------------|-------------------------------------|----------------------|--|--|--|--|
|                                                                                                    | Welcome!                 |                                     |                      |  |  |  |  |
| Use Google Chrome to complete purchases                                                                                                    |                          |                                     |                      |  |  |  |  |
| 1: Click Account<br>2: Click Create Account & enter your info<br>3: Check email for registration confirmation<br>4: Go to My Family under Account and link students<br>5: Select School and Item, add to Cart, and Checkout |                          |                                     |                      |  |  |  |  |
| Home - Select School -                                                                                                    | Search for an item       | ×Q                                  | Account - 🗮 0 (HELP) |  |  |  |  |
| Please select a school to view items.                                                                                                    |                          |                                     |                      |  |  |  |  |
|                                                                                                    | Privacy Polic            | y Convenience Fee Policy Contact Us |                      |  |  |  |  |

- 3) Click "Create Account"
- 4) Fill in the requested information:

| Home - Select School                              | Search for an item | ×Q                 | L Account - 🗮 O (HELP) |  |  |  |
|---------------------------------------------------|--------------------|--------------------|------------------------|--|--|--|
| Enter your information below to create an account |                    |                    |                        |  |  |  |
| Are you a student?                                | ⊖ Yes ⊖ No         |                    |                        |  |  |  |
| First Name *                                      |                    | Password *         |                        |  |  |  |
| Last Name *                                       |                    | Confirm Password * |                        |  |  |  |
| Email *                                           |                    |                    |                        |  |  |  |
| Sign Up                                           |                    |                    |                        |  |  |  |

5) Click "Sign Up." A screen will pop up and you will see the following:

A confirmation email has been sent to the entered email address. Follow the contained instructions to finish creating your account.

6) When you open your email, you should receive an email that looks like the following:

```
From: registration@etiwanda.graystep.com <registration@etiwanda.graystep.com>
Sent: Thursday, January 25, 2024 1:28 PM
To:
Subject: Registration for the Etiwanda School District Web Store
```

Your Registration for the Etiwanda School District Web Store is almost complete!

Click the following link to complete the registration process. Upon activation, you can log into your account you just created, using your EMail address as your Username.

Once you login, you may change your username and password.

This link will expire in 60 minutes.

https://etiwanda.graystep.com/index.aspx#

7) After confirming your account through the email that was sent, click on the dropdown arrow next to your name and select, "My Family"

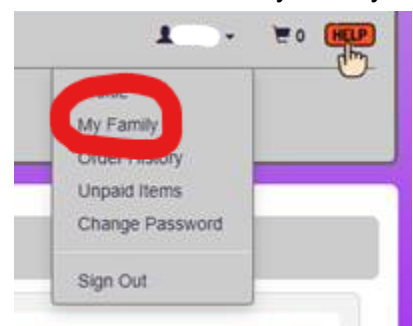

8) Follow the steps to add your student to your account. This is where you will need to know your student's ID number. This can be found by asking your student or searching for it on your Aeries Parent Portal. Click Add after inputting the requested information.

| Add Family Member |  |            |  |  |
|-------------------|--|------------|--|--|
| Student ID *      |  |            |  |  |
| First Name *      |  |            |  |  |
| Last Name *       |  |            |  |  |
|                   |  | Add Cancel |  |  |

9) Now you are free to make purchases. You will select our school, "Heritage Intermediate." To do so, click on the drop down menu next to "Select School." Then you will see all of the items available for purchase. You can then select the items you want to purchase, add them to your car, and then checkout.

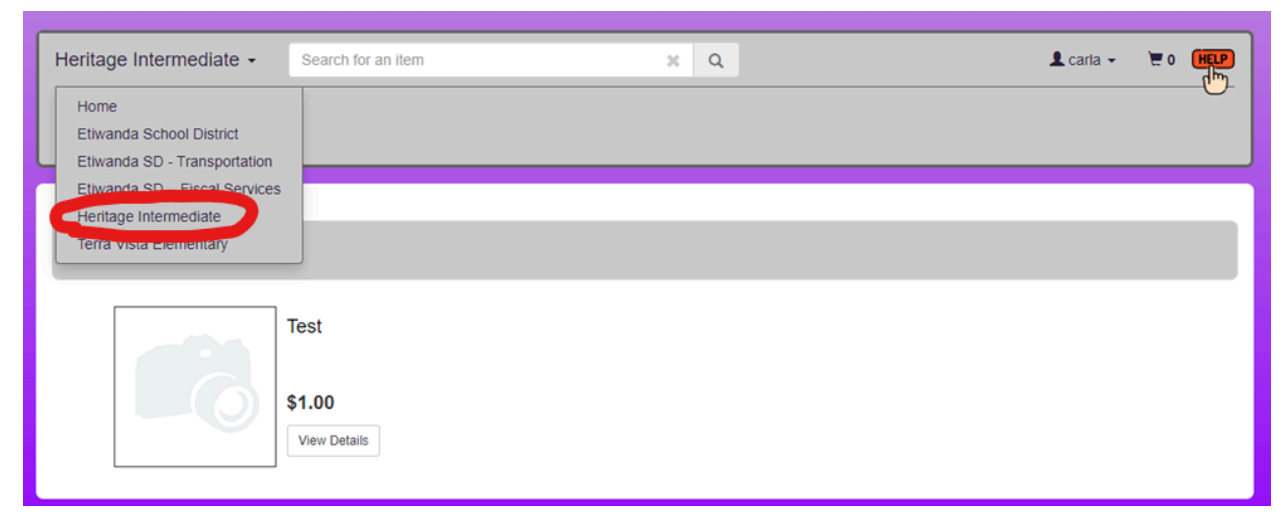

By selecting "Etiwanda SD - Transportation" parents and guardians can pay for bussing services.